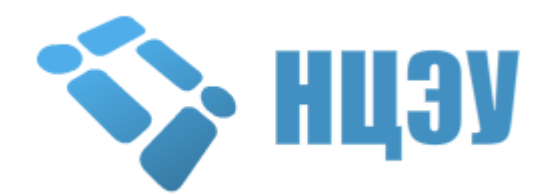

Инструкция по обновлению криптографического программного обеспечения абонентов УЦ Mailgov для возможности авторизации на интернет-портале http://portal.gov.by

## 1. Начальное состояние рабочего места абонента УЦ «Mailgov»

На ПЭВМ ранее установлено специализированное криптографическое программное обеспечение (комплект абонента AvUCK):

а) криптопровайдер Avest CSP 6.1.0.699;

б) персональный менеджер сертификатов AvPCM 2.35.6 (инсталляция с хранилищем сертификатов в реестре) с проимпортированным личным сертификатом открытого ключа, выданным УЦ «Mailgov».

## 2. Обновление комплекта абонента

Ссылка на дистрибутив программного обеспечения AvPKISetup находится на странице авторизации. Дистрибутив скачивается в формате rarархива, который необходимо распаковать в отдельную папку на ПЭВМ.

Шаг.1 Для начала процесса обновления необходимо из распакованной ранее папки запустить файл AvPKISetup2.exe.

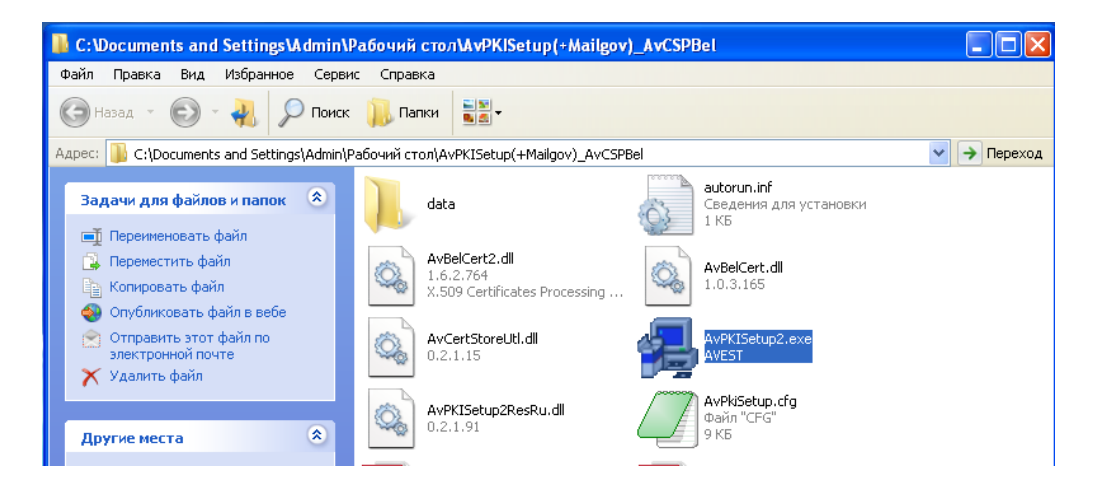

Каждое диалоговое окно, которое будет появляться на экране ПЭВМ, снабжено пояснениями, которые необходимо внимательно читать.

В любой момент установку можно прервать, нажав кнопку «Отмена».

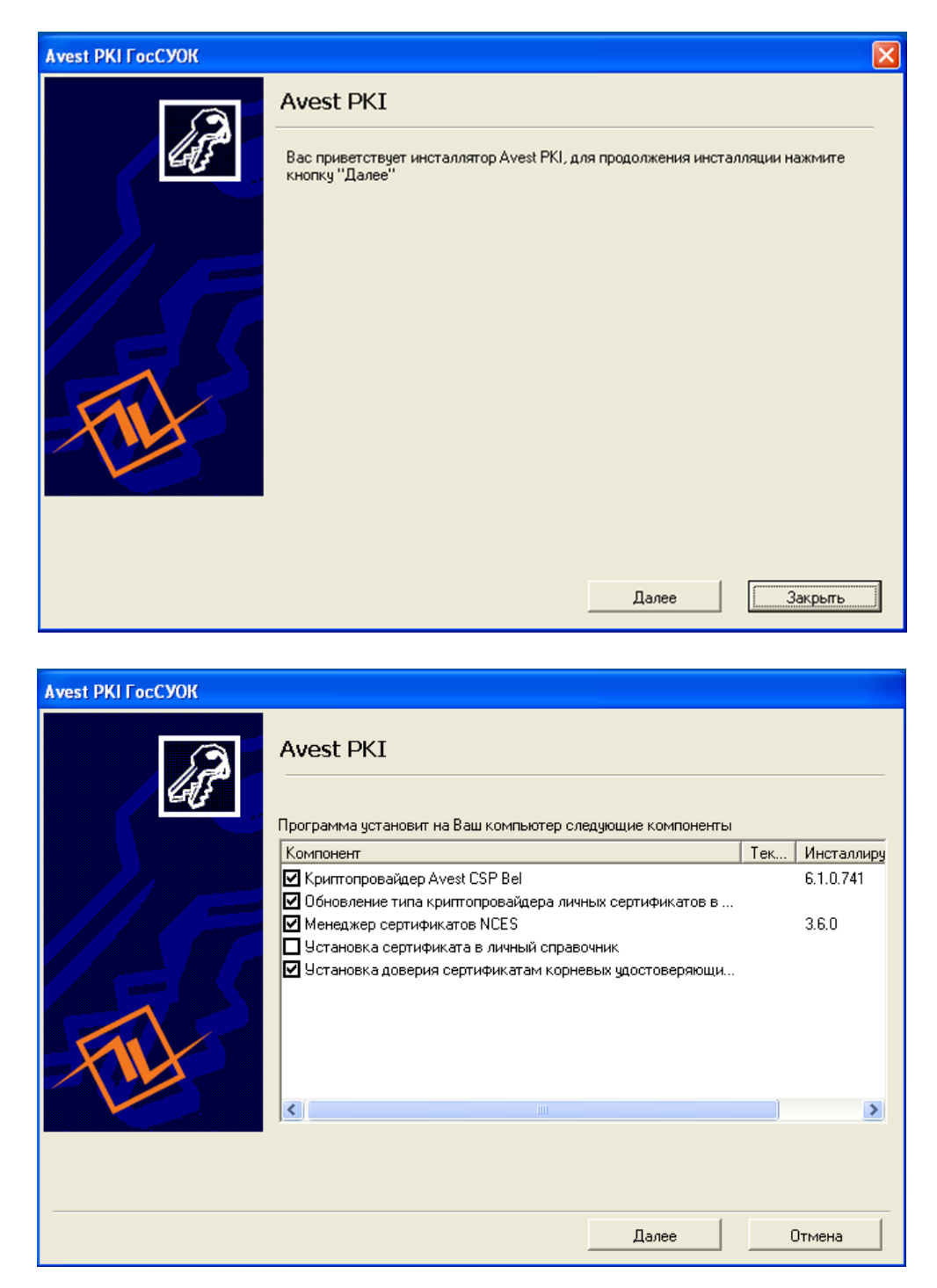

Следующий шаг мастера установки (шаг 2) – сбор случайных данных. Для их сбора нужно двигать указателем мыши в окне установки, пока индикатор сбора случайных данных не достигнет отметки 100%.

| Avest PKI FocCYOK |                                                                                                    |  |  |  |
|-------------------|----------------------------------------------------------------------------------------------------|--|--|--|
|                   | Установка криптопровайдера: сбор случайности<br>Для криптопровайдера Avest необходимо наличие предварительно<br>собранной случайности. Подвигайте мышью в пределах главного окна<br>программы.<br>Собрано случайности: |  |  |  |
|                   | Далее Отмена                                                                                                    |  |  |  |

Шаги 3,4,5 (установка криптопровайдера Avest CSP Bel, установка персонального менеджера сертификатов AvPCM, а также обновление типа криптопровайдера личных сертификатов в справочниках Microsoft) мастер установки произведет автоматически.

Шаг 6 мастера установки (установка доверия сертификату корневого удостоверяющего центра ГосСУОК):

|        |                                                                                                    | Avest PKI FocCYOK      |   |  |  |
|--------|----------------------------------------------------------------------------------------------------|------------------------|---|--|--|
|        |                                                                                                    | Установка сертификатов |   |  |  |
| Предуп | ре жде ние                                                                                                    | системы безопасности   | × |  |  |
|        | Готовится установка сертификата от центра сертификации (ЦС) в этом домене:                                                                                                    |                        |   |  |  |
|        | Корневой удостоверяющий центр ГосСУОК                                                                                                    |                        |   |  |  |
|        | Не удается проверить, что сертификат принадлежит "Корневой удостоверяющий центр ГосСУОК". Обратитесь к "Корневой удостоверяющий центр ГосСУОК"<br>и подтвердите его происхождение. Следующие числа будут полезны для данного процесса:                     |                        |   |  |  |
|        | Отпечаток (sha1) : 3EB924DA 2DDA3DBA 1BDB61C9 E1ABCC37 C9E79962                                                                                                    |                        |   |  |  |
|        | Предупреждение:<br>Если установить данный корневой сертификат, то Windows автоматически будет доверять любому сертификату, выданному ЦС. Установка сертификата без<br>отпечатка может привести к риску безопасности. "Да" указывает, что риск принимается. |                        |   |  |  |
|        | Установит                                                                                                    | ь данный сертификат?   |   |  |  |
|        |                                                                                                    | Да Нет                 |   |  |  |
|        |                                                                                                    | Шаг 6 из 10            |   |  |  |
|        |                                                                                                    | Далее <b>Отмена</b>    |   |  |  |

В появившемся окне необходимо нажать кнопку «Да».

Перед завершением инсталляции программа выведет окно о результате работы.

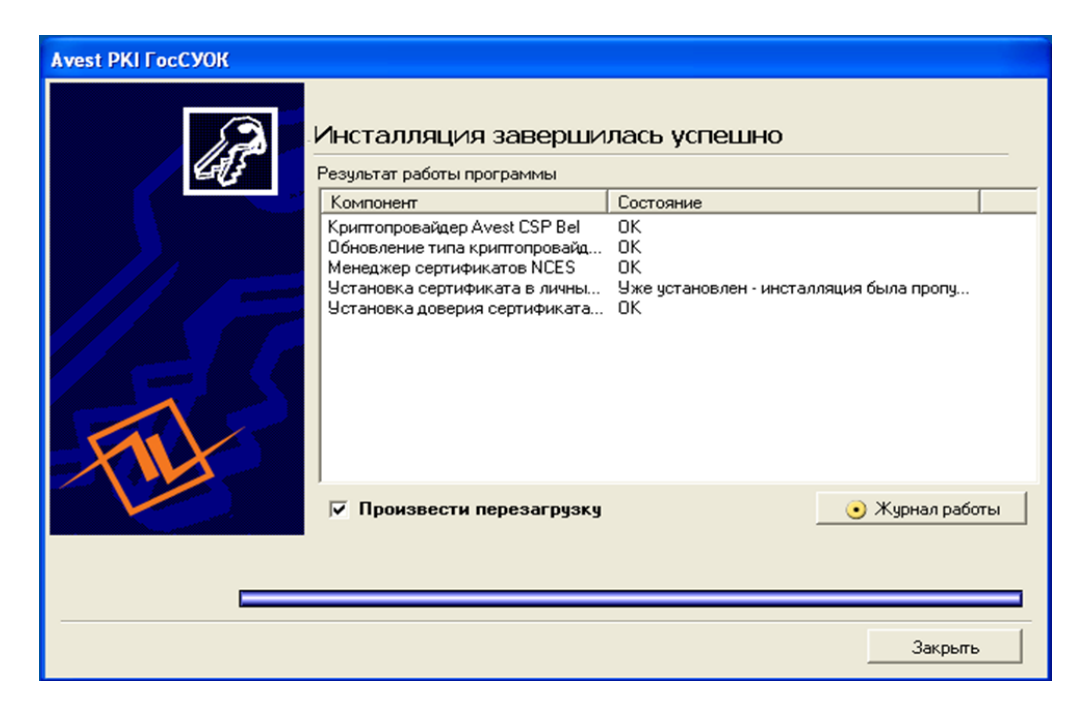

В графе «Состояние» можно увидеть, произошла ли установка того или иного компонента. Более подробная информация находится в «Журнале работы», который доступен при нажатии соответствующей кнопки. Для завершения работы AvPKISetup необходимо нажать кнопку «Закрыть», после чего произойдет автоматическая перезагрузка ПЭВМ.

## 3. Авторизация на <u>http://portal.gov.by</u>

Для авторизации на едином портале электронных услуг общегосударственной автоматизированной системы (<u>http://portal.gov.by</u>) необходимо использовать браузер Internet Explorer (версии не ниже, чем 8.0).

| 🖉 Единый портал электронных услуг - Windows Internet Explorer                                                                                                    |                                            |          |  |  |  |  |
|----------------------------------------------------------------------------------------------------|--------------------------------------------|----------|--|--|--|--|
| Файл Правка Вид Избранное Сервис Справка                                                                                                    |                                            |          |  |  |  |  |
| 🌀 🛞 💌 😫 http://portal.gov.by/PortalGovBy/Faces/wcnav_defaultSelection?_afri.cop=42/2064615953738_afrWndowMode=08_afrWndowMode=08_afrWndowM |                                            |          |  |  |  |  |
| 🚖 😡 Единый портал электронных услуг                                                                                                    |                                            |          |  |  |  |  |
|                                                                                                    | Регистрация   Вход 🞝 Ву Ru                 | En       |  |  |  |  |
| Единый портал<br>электронных услуг Главная<br>Общегосудственная авточятикированая<br>информационная октема                                                                                                    | услуги Как получить услуги Контакты        |          |  |  |  |  |
| Физическим лицам Юридическим лицам                                                                                                    | Государственные органы и организат         | ции      |  |  |  |  |
| О Портале                                                                                                    |                                            |          |  |  |  |  |
| Елиный полтал электронных услог – это удобная платформа для получения электронных услог гражданами                                                                                                    | и бизнесом, елиная точка лостула к различн | ым       |  |  |  |  |
| 🧘 Ошибка на странице.                                                                                                    | 😜 Интернет 🦙 🗧                             | 100% 🔹 🚲 |  |  |  |  |

Для входа необходимо в правом верхнем углу нажать на слово «Вход», а затем в появившемся окне выбрать «Вход с использованием ЭЦП». После указанных действий на экране появится диалоговое окно «Выбор цифрового сертификата», где нужно выделить необходимый для авторизации сертификат открытого ключа и нажать кнопку «ОК».

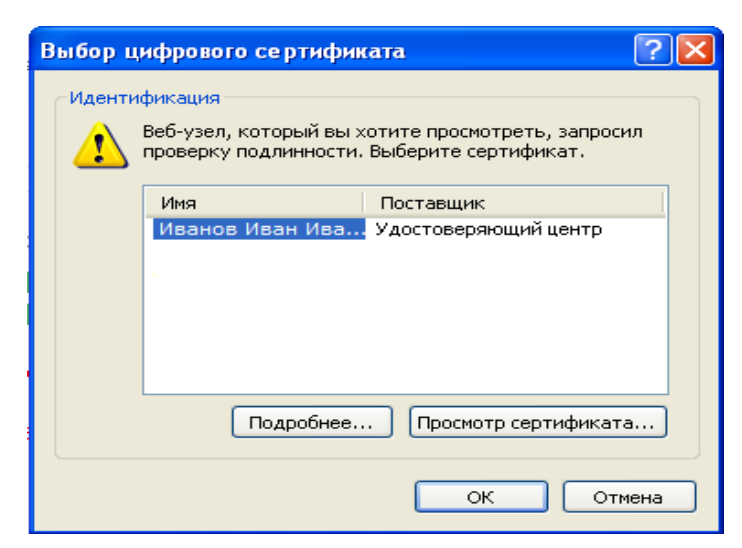

(скриншот в OC Windows XP, в Windows Vista и Windows 7 внешний вид окна будет отличаться)

После выбора сертификата открытого ключа необходимо, чтобы носитель ключевой информации (в данном случае – AvPass) был подключен к USB-разъему ПЭВМ. В графе «Пароль» необходимо ввести пароль на носитель и нажать кнопку «ОК».

| 🗞 Avest CSP Bel Pro - контейнер личных ключей                                                             |              |
|----------------------------------------------------------------------------------------------------|--------------|
| Для доступа к контейнеру личных ключей выберите тип<br>носителя и укажите пароль<br>Контейнер<br>Носитель | ОК<br>Отмена |
| АvPass S/N AVP2050021108<br>Имя контейнера<br>НЦЭУ_НЦЭУ10_09.10.2014                                      |              |
| Пароль<br>Пароль доступа к контейнеру<br>*****                                                            |              |

После указанных выше действий произойдет авторизация на портале, а в правом верхнем углу появится Фамилия Имя Отчество и доступ к личному кабинету.

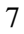

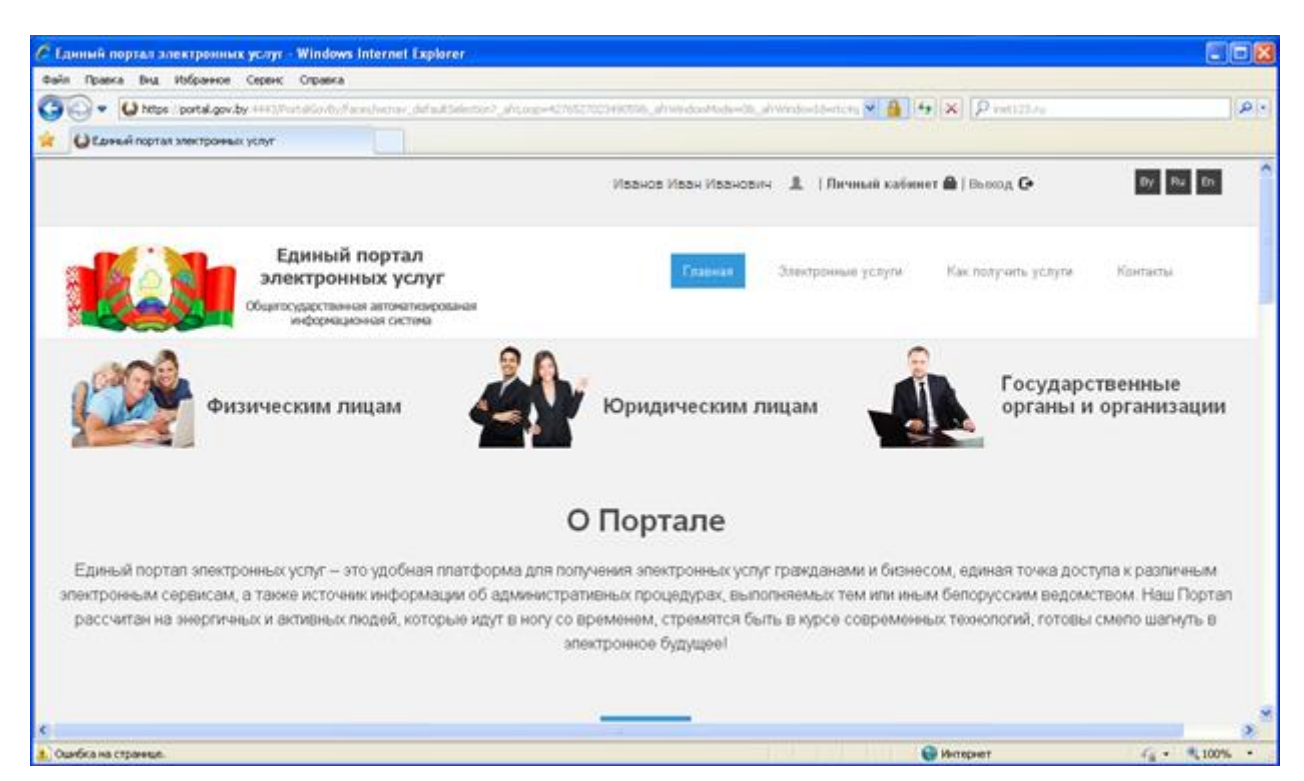